## Import von Kontoauszügen im MT940-Format ausführen

Im Bereich ZAHLUNGSVERKEHR - KONTOAUSZÜGE - Register: "Zahlungsverkehreingang" betätigen Sie die Schaltfläche: SCHNITTSTELLEN - ZAHLUNGSVERKEHREINGANG IMPORTIEREN

Es öffnet sich ein Fenster mit den angelegten Import-Formaten.

| <b>20</b> = |                                           | Zahlungsverkehreingang in      | Zahlungsverkehreingang importieren      |                   |  |
|-------------|-------------------------------------------|--------------------------------|-----------------------------------------|-------------------|--|
| Datei       | Import                                    |                                |                                         |                   |  |
| Neu<br>*    | Kopieren Standard Weiter                  | e Eigenschaften Gestalten      | Große Symbole<br>C Als Liste<br>Details | Datenimport       |  |
|             | Neu / Bearbeiten                          | Layout                         | Darstellung                             | Aktionen          |  |
|             | ation<br>Bitte beachten Sie, dass diese l | Layouts auch von den Modulen A | Auftrag, FiBu und Lohn                  | verwendet werden. |  |
| Liste       | Liste mit Positionen                      |                                |                                         |                   |  |
| Ne          | euer Import Neuer MT940 Im                | port                           |                                         |                   |  |

Markieren Sie hier den gewünschten "MT940-Import". Über die Schaltfläche: DATENIMPORT erreichen Sie das Fenster zur Eingabe des Pfades, auf welchem sich die zu importierende Datei befindet.

| Datei Start                             | "Neuer MT940 Imp | ort" importieren ?         | x 🗹 |
|-----------------------------------------|------------------|----------------------------|-----|
| Importieren Zurück W                    | Veiter Abbrechen | Einfügen<br>Zwischenablage |     |
| Eingabe<br>Eingabedatei<br>Eingabedatei |                  |                            |     |

Anschließend legen Sie die Vorgabewerte fest.

| 📬 🤣 😑 🔄                               | "Neuer MT940 Import" importieren ?           |          |                |  |
|---------------------------------------|----------------------------------------------|----------|----------------|--|
| Datei Start                           |                                              |          |                |  |
| Importieren Zurüc                     | k Weiter Abbrechen                           | Einfügen | X Ausschneiden |  |
| Ak                                    | tionen                                       | Zwis     | chenablage     |  |
| Alle Zahlungseingä<br>Währung<br>Kurs | inge in dieser Währung<br>€ ▼<br>1,00 € =    | 1,00     | €              |  |
| Alle Zahlungseingä                    | inge in dieser Zahlungsar                    | t        | - 20           |  |
| Zahlungsart                           |                                              |          | ~              |  |
| Alle Zahlungen ein                    | - und ausgehend tausche<br>Zahlungen tausche | en       |                |  |

Hier kann die Währung der Kontoauszugsdaten, sowie die Zahlart, welche die importierten Datensätze nach dem Import erhalten sollen, festgelegt werden.

Je nach Bank kann es vorkommen, dass die MT940-Dateien vom Zahlungsfluss gesehen "spiegelverkehrt" dargestellt werden (Eingänge als Ausgänge und umgekehrt). In diesem Falle ist die Option: "Alle Zahlungen ein- und ausgehend tauschen - Zahlungen tauschen" zu aktivieren.

Über die Schaltfläche: WEITER gelangen Sie zu den "Vorgabewerten für die Nummernsuche". Hier werden Ihre regulären Ausdrücke abgefragt. (Diese legen Sie über die Schaltfläche: PARAMETER - SONSTIGE - REGULÄRE AUSDRÜCKE VERWALTEN fest.)

| 📬 🥥 👳                                                                                                    | "Ne                                                                                                    | "Neuer MT940 Import" importieren ?                                                                 |                                                                                                    |                                                      | F              | × |   |
|----------------------------------------------------------------------------------------------------|----------------------------------------------------------------------------------------------------|----------------------------------------------------------------------------------------------------|----------------------------------------------------------------------------------------------------|------------------------------------------------------|----------------|---|---|
| Datei Start                                                                                                   | 0.0                                                                                                    |                                                                                                    |                                                                                                    |                                                      |                |   |   |
| Importieren Zurüc                                                                                             | k Weiter                                                                                                    | Abbrechen                                                                                          | Einfügen                                                                                                    | X Ausschnei<br>Kopieren<br>X Löschen                 | den            |   |   |
| Al                                                                                                    | ctionen                                                                                                    |                                                                                                    | Zwi                                                                                                    | schenablage                                          |                |   | ^ |
| 🗞 Vorgabew                                                                                                    | erte für                                                                                                    | die Num                                                                                            | mernsu                                                                                                    | che                                                  |                |   |   |
| 9                                                                                                    |                                                                                                    |                                                                                                    |                                                                                                    |                                                      |                |   |   |
| Vorgaben für die                                                                                              | Suche der A                                                                                                    | dressnumme                                                                                         | r                                                                                                    |                                                      |                |   |   |
| Adressnum Adressnum Adressnum Adressnum Adressnum Adressnum Adressnum Adressnum Adressnum Adressnum Adressnum | mer 6-Stellig<br>mer 6-Stellig<br>mer 6-Stellig<br>mer 6-Stellig<br>mer 6-Stellig<br>mer 6-Stellig<br>mer 6-Stellig<br>mer 6-Stellig | ) numerisch m<br>) numerisch m<br>) numerisch m<br>) numerisch m<br>) numerisch m<br>) numerisch m | nit "0" beginn<br>nit "1" beginn<br>nit "2" beginn<br>nit "3" beginn<br>nit "4" beginn<br>nit "5" beginn<br>nit "6" beginn<br>nit "7" beginn | end<br>end<br>end<br>end<br>end<br>end<br>end<br>end |                |   | ^ |
|                                                                                                    | Challin                                                                                                    | ,<br>                                                                                              |                                                                                                    | a sa al                                              |                |   | Y |
| Vorgaben für die                                                                                              | Suche der B                                                                                                    | elegnummer                                                                                         | i <del>a</del>                                                                                                    |                                                      |                |   | - |
| Belegnumn Belegnumn Belegnumn Belegnumn Belegnumn Belegnumn                                                   | ner 6-Stellig<br>ner 6-Stellig<br>ner 10-Stellig<br>ner 10-Stellig                                                                   | numerisch mi<br>numerisch mi<br>mit "RE1" beg<br>mit "RE2" beg                                     | t "6" beginne<br>t Einleitung "<br>ginnend und<br>ginnend und                                                                                | nd<br>Rxxx"<br>7-Stellig nume<br>7-Stellig nume      | risch<br>risch |   |   |
| Vorgaben für die S                                                                                            | Suche der A                                                                                                    | uftragsnumm                                                                                        | ner                                                                                                    |                                                      |                |   |   |

Durch Betätigung der Schaltfläche: OK wird der Import durchgeführt.

Alternativ können Sie den Import auch über die Schaltfläche: WEITERE - IMPORTASSISTENT - DURCH IMPORT AUS DATEI aufrufen. Folgen Sie hier dem Assistenten.

Nähere Informationen zu den regulären Ausdrücken sowie zur weiteren Bearbeitung der importierten Kontoauszüge entnehmen Sie bitte der Programmhilfe. Als Suchbegriff verwenden Sie am besten "reguläre Ausdrücke" bzw. "Zahlungsverkehreingang".